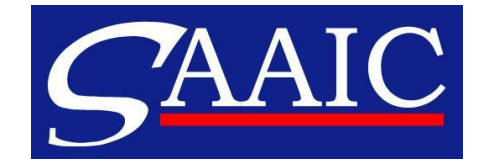

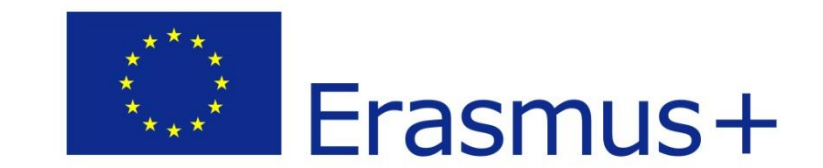

# ERASMUS+

### Výzva 2017

Kľúčová akcia 2 (KA 2): Strategické partnerstvá v sektoroch ŠV, OVP a VD

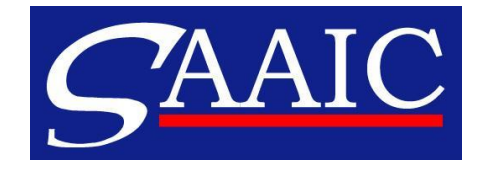

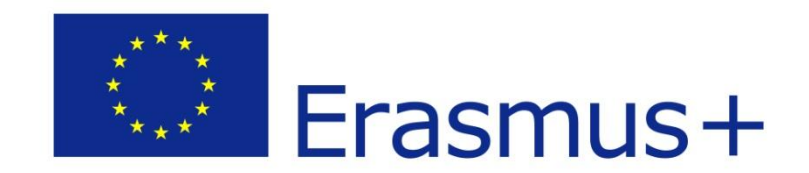

# Registrácia = 2 kroky

Povinnosť každej organizácie zapojenej do podávania žiadosti/ do projektu (poskytnutie svojich základných právnych a finančných údajov)

- EU login vstupná brána do elektronických nástrojov EK. V prípade, že registráciu v systéme EU login (bývalý ECAS) už máte (z LLP, Erasmus+...), prikročte priamo k registrácii na Účastníckom portáli URF.
- <u>Účastnícky portál</u> URF = Unique Registration Facility. Zisk unikátneho identifikačného kódu organizácie tzv. <u>PIC</u> = Participant Identification Code.

Registrácia iba raz na celú dobu trvania programu Erasmus+.

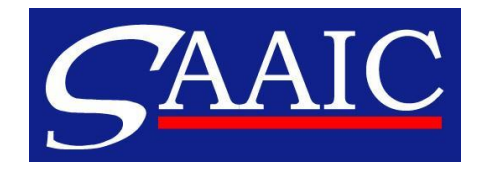

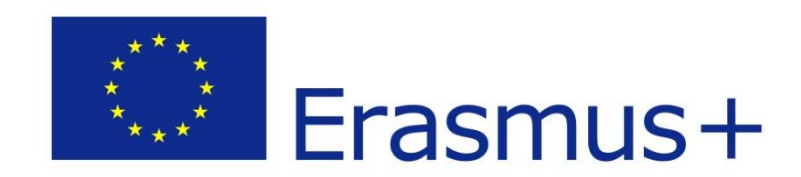

# 1. EU login

- je to osobný účet umožňujúci jednotlivcovi prístup do elektronických systémov Európskej komisie
- zakladá sa na osobný pracovný e-mail, nie na funkčné adresy ako <u>riaditeľ@škola.sk</u>
- odporúčame stránku programu Erasmus+, kde nájdete:
  - $\checkmark\,$  priamy elektronický odkaz na portál EU login
  - ✓ návod v slovenskom jazyku
  - ✓ videoinštrukcie v slovenskom jazyku

http://www.erasmusplus.sk/index.php?sw=41&submenu=11&vyzva=0

<u>Upozornenie</u>: niektoré poštové weby napr. post.sk, centrum.sk - nespolupracujú so systémom EU login.

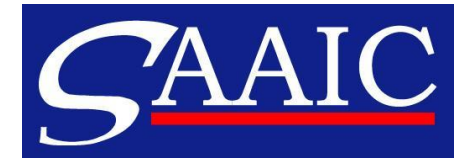

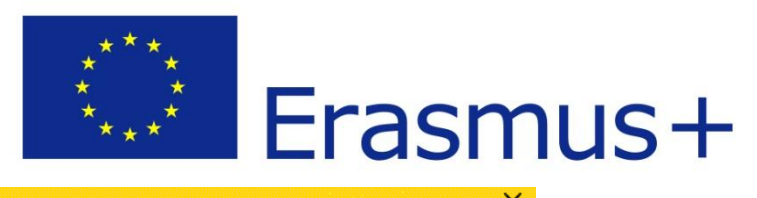

| o webové sídlo využíva súbory cookie. Prečítajte si v | iac o <u>politike Európskej komisie týkajúcej sa súborov cookie</u>                                    |                |   | Zatvoriť tento odkaz X |             |  |
|-------------------------------------------------------|----------------------------------------------------------------------------------------------------|----------------|---|------------------------|-------------|--|
| <b>EU Login</b><br>One account, many EU services      |                                                                                                    | Where is ECAS? | 0 | slovenčina (sk)        | ~           |  |
|                                                       |                                                                                                    |                |   | Vytvoriť nový účet     | Prihlásenie |  |
|                                                       | Vytvoriť nový účet                                                                                     |                |   |                        |             |  |
|                                                       | Pomocník pre externých používateľov<br>Meno                                                            |                |   |                        |             |  |
|                                                       | Priezvisko<br>                                                                                         |                |   |                        |             |  |
|                                                       | Potvrdenie e-mailu                                                                                     |                |   |                        |             |  |
|                                                       | Jazyk e-mailovej správy<br>slovenčina (sk)                                                             |                |   |                        |             |  |
|                                                       | Uveďte kód z testu CAPTCHA                                                                             |                |   |                        |             |  |
|                                                       |                                                                                                    |                |   |                        |             |  |
|                                                       | Označením tohto políčka potvrdzujete, že ste si prečítali <u>vyhlásenie o ochrane osobných údajov.</u> |                |   |                        |             |  |
|                                                       | Vytvoriť nový účet                                                                                     |                |   |                        |             |  |

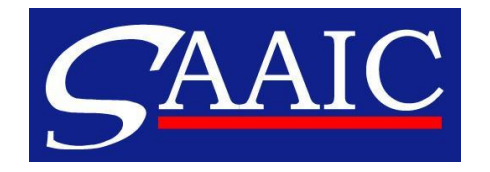

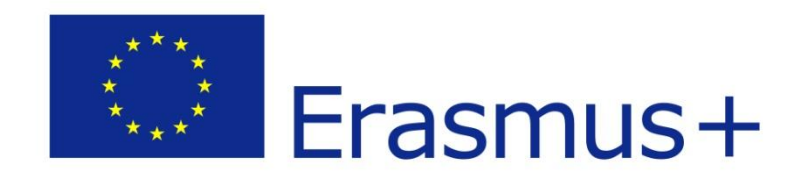

# 2. Účastnícky portál URF

- zabezpečuje jedinečnú evidenciu každej organizácie žiadajúcej o finančný príspevok od Európskej komisie/ alebo zapojenej do projektu
- prihlasovanie cez váš osobný účet v "EU login" (bývalý ECAS)
- odporúčame stránku programu Erasmus+, kde nájdete:
  - ✓ priamy elektronický odkaz na portál URF
  - ✓ návody v anglickom aj slovenskom jazyku
  - ✓ videoinštrukcie v slovenskom jazyku

http://www.erasmusplus.sk/index.php?sw=41&submenu=11&vyzva=0

 pred registráciou si cez vyhľadávanie overte, či vaša organizácia nebola v minulosti v URF portáli zaregistrovaná

<u>Upozornenie:</u> pri voľbe **"Typ organizácie"** uveďte konkrétne, o akú školu/organizáciu ide (nepostačuje všeobecný opis "verejná inštitúcia") -> údaj sa prenesie do prihlášky. Zoznam relevantných typov organizácií pre Erasmus+ nájdete v Technickej príručke k e-Formulárom: <u>http://www.erasmusplus.sk/index.php?sw=41&submenu=15&vyzva=0</u>

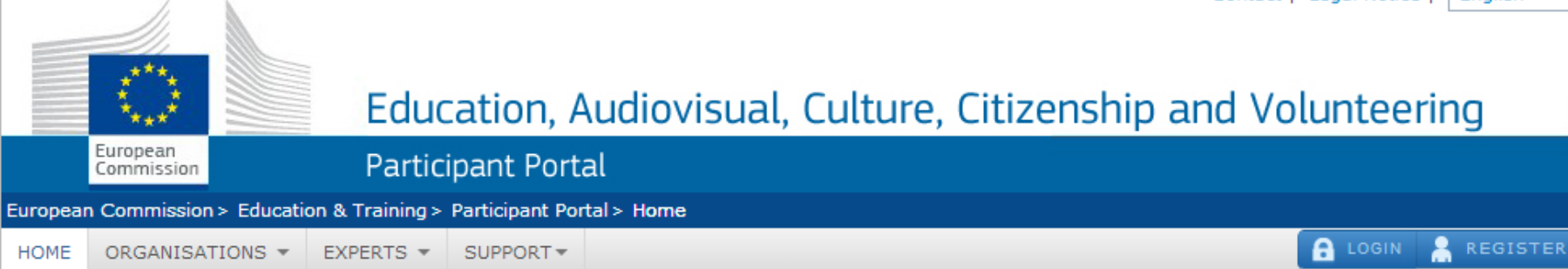

#### Welcome to the Education, Audio-visual, Culture, Citizenship and Volunteering Participant Portal

The Participant Portal is your entry point for the electronic administration of EU-funded projects under the programmes:

- Creative Europe
- Erasmus+
- · Europe for Citizens
- · EU Aid Volunteers.

If you plan to submit a project proposal under one of these programmes, or wish to participate as an independent expert, you are required to register your organisation or expert details here. For informal groups of young people, one member of the group should register, as a natural person, in the Organisation tab, on behalf of the group. In the Organisation tab you will be able to search for registered organisations.

Are you a new user?

Do you already have an ECAS account?

© European Communities

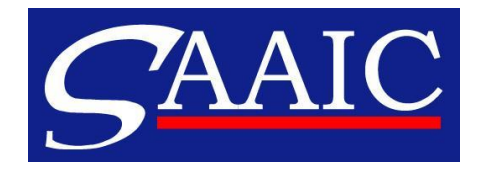

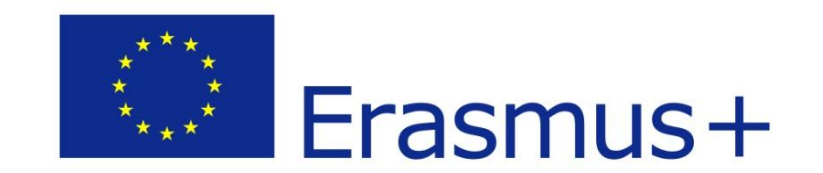

# Postup pri vypĺňaní/ podaní prihlášky

- 1. Z webovej stránky <u>www.erasmusplus.sk</u> si ako PDF súbor stiahnite a uložte aktuálny formulár prihlášky, relevantný pre váš sektor VaOP
- 2. Vyplňte kompletne elektronickú prihlášku (všetky povinné polia)
- 3. Potvrď te formulár prihlášky skontrolujete tým, či sú povinné polia vyplnené
- 4. Nahrajte skeny všetkých príloh (Povinné/Odporúčané prílohy)
- 5. Pred elektronickým podaním si prihlášku uložte do počítača
- 6. Prihlášku elektronicky podajte
  - v momente kliknutia na políčko "Submit online/ Podať online" musíte byť pripojení na internet
  - úspešné podanie sa v prihláške potvrdí zobrazením "ID čísla" v časti PODANIE
- 7. Podanú prihlášku si uložte do počítača alebo vytlačte a starostlivo uschovajte

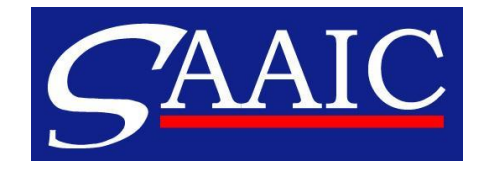

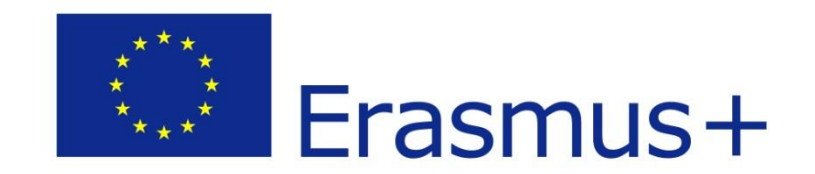

# Typy polí v prihláške

- **Povinné : orámované** červenou farbou
- Voliteľné: modrá farba/bez orámovania
- Predvyplnené alebo kalkulačné polia: sivá farba
- Dynamické rozbaľovacie: "roletky" s možnosťou výberu

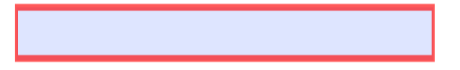

Vzdelávacia mobilita jednotlivcov

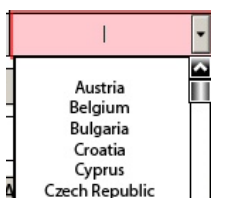

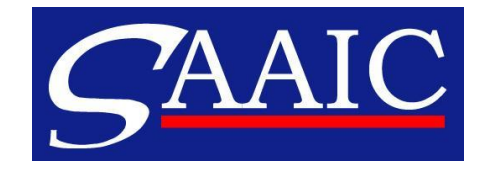

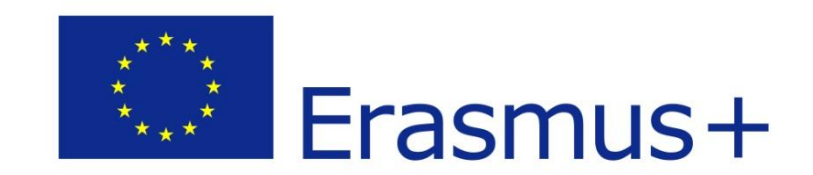

# Typy tlačidiel

Potvrdiť Tlačidlo "Potvrdiť (Validate)" • + Tlačidlá +/-• Tlačidlá "Pridať- Vymazať partnera (Add/Remove Partner)" • Pridat partnera Pridať aktivitu Odstrániť aktivitu Tlačidlá "Pridať-Odstrániť aktivitu (Add/Remove Activity)" ۲ Tlačidlo "Podať online (Submit Online)" Podať online • Tlačidlo "Tlačiť čestné vyhlásenie" (Print declaration..)" Tlačiť čestné vyhlásenie • Tlačiť formulár Tlačidlo "Tlačiť formulár (Print Form)" ۲

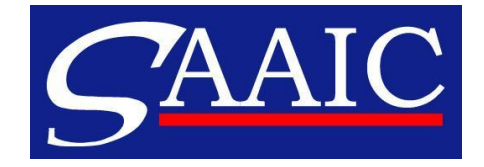

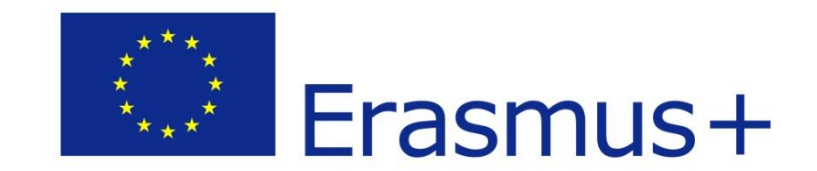

### Kontakty

Slovenská akademická asociácia pre medzinárodnú spoluprácu

Národná agentúra Erasmus+ pre vzdelávanie a odbornú prípravu <u>www.erasmusplus.sk</u>

<u>helpdesk@saaic.sk</u> @02 - 209 222 82 alebo 99